## Vejledning i brug af XnView

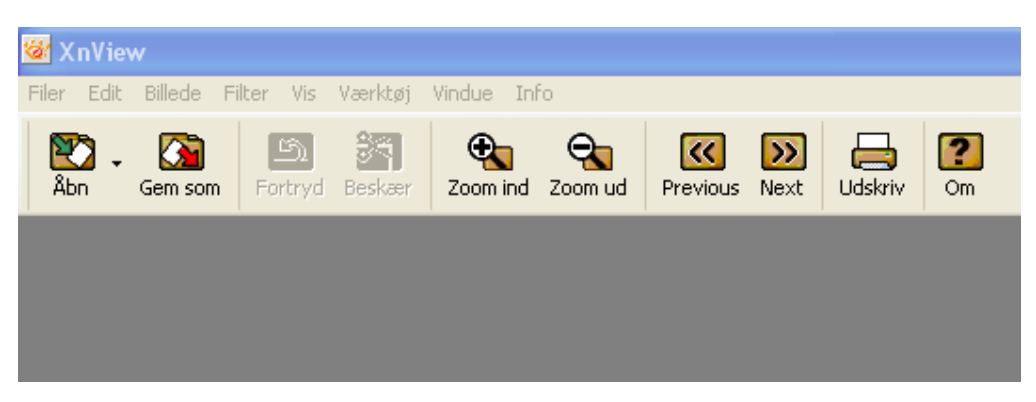

 vælg åben og hent det billede ind der skal beskærees – komprimeres TIP: højreklik på et foto og vælg kopier – i xnview vælg edit - indsæt

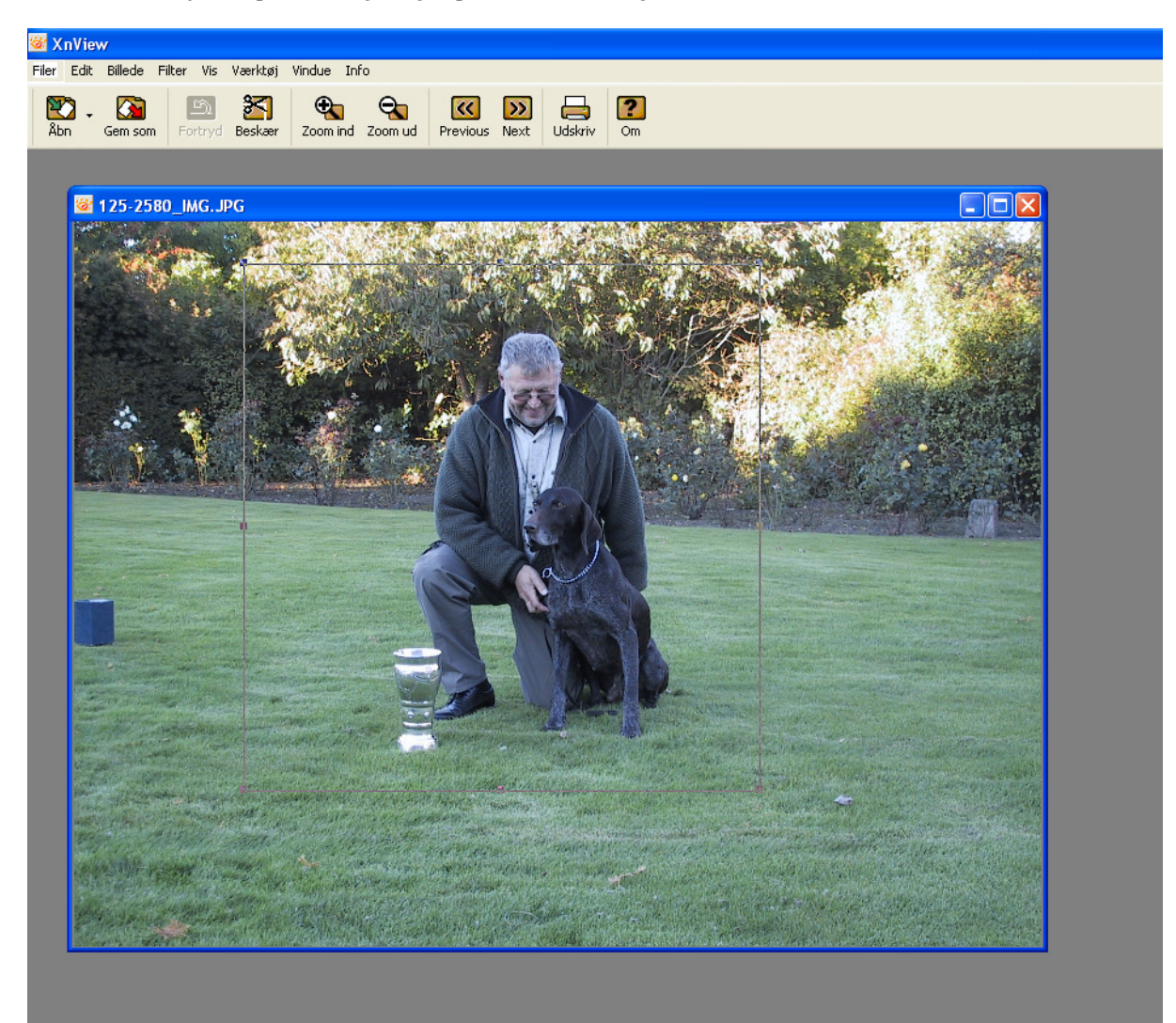

2. **Beskær:** Hold venstre musen nede og træk en firkant på det man vil beholde – klik på Beskær knappen i værktøjslinien

3. Komprimer: Man komprimerer samtidig med man gemmer – klik på Gem som knappen på værktøjslinien –

vælg filtype jpg –jpeg / jfif

| Filnavn: | 125-2580_IMG.jpg         |                      | Gem         |
|----------|--------------------------|----------------------|-------------|
| Filtype: | JPG - JPEG / JFIF        | ~                    | Annuller    |
|          |                          |                      |             |
| Klik på  | Indstillinger knappen ir | ndstillinger og vælg |             |
| Kvalitet | Lavest                   |                      | dst<br>60 💭 |

Kvalitet på 60 (Dette skal kun gøres 1 gang så husker XNview opsætningen) og tryk OK.

Vælg filnavn og tryk på gem.

| Filnavn: | Kurt Grun -dm 2003 | Gem      |
|----------|--------------------|----------|
| Filtype: | JPG - JPEG / JFIF  | Annuller |
|          |                    |          |

Nu er billedet beskåret og komprimeret – mine billeder fylder ca 500 KB pr stk før komprimering og ca 100 KB efter komprimering.

Ændring af størrelse: Tryk alt + s og vælg enten højde eller bredde – husk at beholde fluebenet i 'behold forholdet mellem side'.